## Con Google Chrome.

Luego de hacer click en "Generar boleta" es posible que aparezca este mensaje durante algunos instantes.

| - X I | tasadejusticia.scba.gov.ar/TasaDeJusticia.aspx?Tramite=1                                                        |                                                                                                    | <b>1</b> 2 |  |  |
|-------|----------------------------------------------------------------------------------------------------|----------------------------------------------------------------------------------------------------|------------|--|--|
|       | PODER JUDIC<br>de la provincia e<br>BOLETA DE F                                                                 | CIAL<br>de Buenos Aires<br>PAGO - TASA DE JUSTICIA                                                                                                    | 1          |  |  |
|       | TASA DE JUSTICIA                                                                                                | Ante dudas técnicas, consulte al 0810-444-7222 (SCBA)                                                                                                    |            |  |  |
|       | FORMULARIO 9555 R-516 V2                                                                                        |                                                                                                    |            |  |  |
|       | Sombre *<br>Alterta<br>Discurrente *<br>Desamente *                                                             | logelide '<br>Dadea                                                                                                    |            |  |  |
|       | Departsmenter Audioal ** Lettercore Augestor / Tribune Ar* Generand Augestor / Tribune Ar* Caratula ** Unavez f | RIPIQUE EL BLOQUEO DE VENTANAS<br>BUERGENTES<br>lo au Emergente proceso puede<br>demorar algunos minutos<br>finalizado el proceso profrá descargar o<br>imprimir la boleta de pago |            |  |  |
|       | Itatia<br>Itatia<br>Itata imponibie total (2000ce el punto para                                                 | a tesparar los decimales)                                                                                                    |            |  |  |
|       | B <u>(000</u><br>b <u>npuesto a abonar "(D</u> alica el punto para<br>B <u>(00</u>                              | rangerar los decimates), Mento entelmos 370.00                                                                                                    |            |  |  |
|       | (*) Campos obligatorios, deben ser comple                                                                       |                                                                                                    |            |  |  |
|       | Generar boleta de pago                                                                                          |                                                                                                    |            |  |  |
|       | VOLVER A SELECCIONAR EL TIPO DE TRAMITE                                                                         |                                                                                                    |            |  |  |
|       |                                                                                                    |                                                                                                    |            |  |  |

Durante unos instantes aparecerá este cartel.

|      | PODER JUDICIAL<br>DE LA PROVINCIA DE BUENOS AIRI                                | ES                                         |
|------|---------------------------------------------------------------------------------|--------------------------------------------|
| In   | BOLETA DE PAGO - TAS                                                            | sa de Justicia                             |
|      | TASA DE JUSTICIA Ante dudas                                                     | técnicas, consulte al 0810-444-7222 (SCBA) |
| FORM | LARIO 9555 R-516 V2                                                             |                                            |
|      | Nombre* Apellido*<br>Alberto Maidana                                            |                                            |
|      | Documento * DNI  11223344                                                       |                                            |
|      | Departamento Judicial * Fuero *                                                 | tania v                                    |
|      | Juggedo / Tribunal N*                                                           | nercaa •                                   |
|      | JUZGADO EN LO CIVIL Y COMERCIAL Nº10 - MERCEDES                                 | ¥                                          |
|      | Carátula *                                                                      |                                            |
|      | Maidana Albeto s/ sucesión ab intestato                                         |                                            |
|      | 15154                                                                           |                                            |
|      | Base imponible total (Utilice el punto para separar los decimales)              |                                            |
|      | \$1000                                                                          |                                            |
|      | Impuesto a abonar " (Utilice el punto para separar los decimales). Mon<br>\$100 | to minimo: \$70.00                         |
|      |                                                                                 |                                            |
|      | (*) Campos obligatorios, deben ser completados. ES NECESARIO HABIL              | ITAR LAS VENTANAS EMERGENTES.              |
|      | Generar boleta de pago                                                          | Salir                                      |
|      |                                                                                 | TO ALLET                                   |

Luego hay que hacer click en el icono marcado.

| <ul> <li>8 Representation</li> <li>€ ⇒ C ▲</li> </ul> | H +                                           | n/lasaDohaticia.asps??tamite+1                                               |                                                  | C                                                  | ах<br>ах Ө : |  |
|-------------------------------------------------------|-----------------------------------------------|------------------------------------------------------------------------------|--------------------------------------------------|----------------------------------------------------|--------------|--|
|                                                       | PODER JUDIC<br>DE LA PROVINCIA<br>BOLETA DE J |                                                                              |                                                  | CIAL<br>de Buenos Aires<br>PAGO - TASA DE JUSTICIA |              |  |
| TASA DE JUSTICIA                                      |                                               | Ante                                                                         | dudas técnicas, consulte al 0810-444-7222 (SCBA) |                                                    |              |  |
|                                                       | FORMULARIO 8555 R-516 V2                      |                                                                              |                                                  |                                                    |              |  |
|                                                       |                                               | Norlos *<br>Alterto<br>Documento *                                           |                                                  | Apatisto "<br>Madura                               |              |  |
|                                                       |                                               | DNI V 1122344<br>Departamento Judicial "<br>INERCEDES<br>Jugado / Tribunal M | v                                                | Ramo *<br>Cuil pConectal •                         |              |  |

Luego en "Permitir siempre ....."

|                             |                                                                                                    | _            | ĊJ | × |
|-----------------------------|----------------------------------------------------------------------------------------------------|--------------|----|---|
|                             |                                                                                                    | 🖬 🏠          | Θ  | : |
| JUSTICL/<br>, consulte al ( | <ul> <li>Pop-ups bloqueados</li> <li>https://tasadejusticiav.ar/pagoelectronic</li> <li>Permitir siempre ventanas emergentes y redirecciones de https://tasadejusticia.scba.gov.ar</li> <li>Seguir bloqueando</li> <li>Gestionar</li> </ul> | ×<br>co.aspx |    |   |
|                             |                                                                                                    |              |    |   |
|                             |                                                                                                    |              |    |   |

## Con Internet Explorer.

Luego de hacer click en "Generar boleta" es posible que aparezca este mensaje durante algunos instantes.

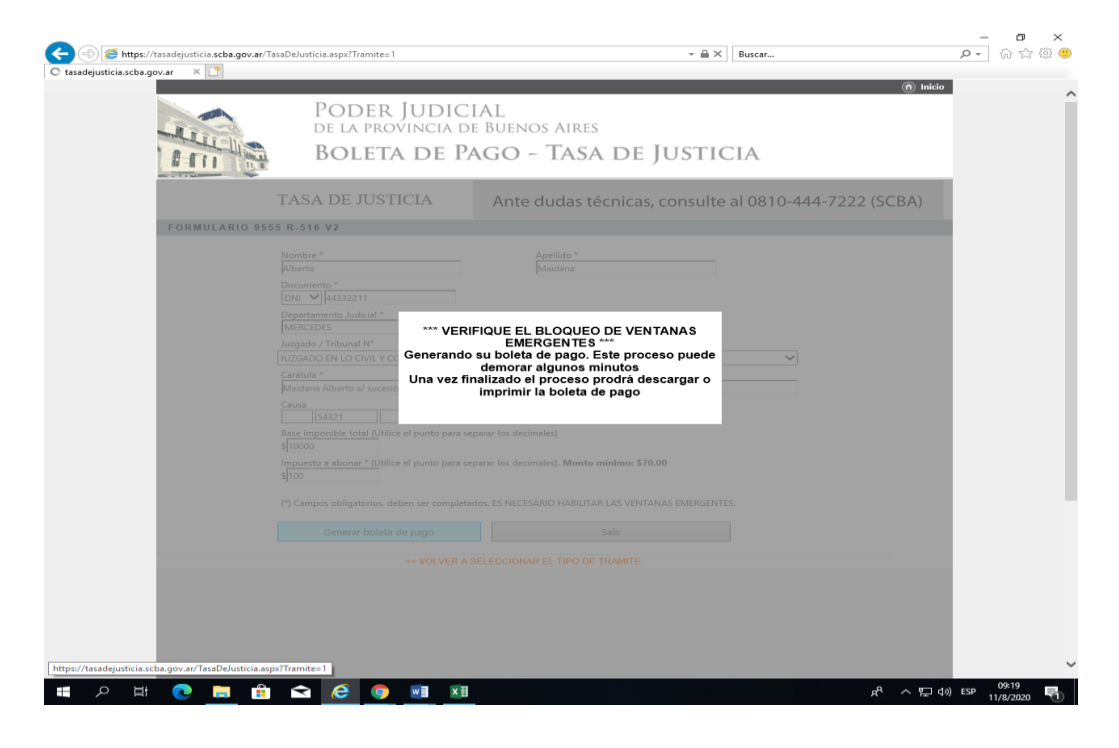

Deberá aparecer abajo una barra donde le sugiera permitir que NO BLOQUEE ELEMENTOS EMERGENTES.

Deberá hacer clck en "Opciones para este sitio"... .....

| Hivo Inicio Ver                                                                                                    |                                                            |                                      |                           | - 0                    |
|----------------------------------------------------------------------------------------------------|------------------------------------------------------------|--------------------------------------|---------------------------|------------------------|
| ar Copiar<br>gar Seleccionar<br>Portapapeles International de la combiantam<br>Seleccionar<br>International de la combiantam<br>Seleccionar<br>International de la combiantam<br>Magen | ño<br>/ 心 A<br>/ 心 A<br>Pinceles<br>Herramientas           | Contorno ▼<br>★ Rellenar ▼<br>Tamaño | or Color<br>2 Colores     | Editar con<br>Paint 3D |
|                                                                                                    |                                                            |                                      | 0.4                       | - 0                    |
| Página principel ×                                                                                                    | cba.gov.ar/lasaDeJusticia.aspx?lramite=1                   |                                      | Uuscar                    | ະຈັບ ເ                 |
|                                                                                                    | * PODER INDIC                                              |                                      |                           | (ð) Inicio             |
|                                                                                                    | DE LA PROVINCIA DE                                         | e Buenos Aires                       |                           |                        |
| 0-11                                                                                                    | Boleta de Pa                                               | go - Tasa di                         | e Justicia                |                        |
|                                                                                                    | 1 HUE                                                      |                                      | ,                         |                        |
|                                                                                                    | TASA DE JUSTICIA                                           | Ante dudas técnica                   | as, consulte al 0810-444- | ·7222 (SCBA)           |
| FORMU                                                                                                    | LARIO 9555 R-516 V2                                        |                                      |                           |                        |
|                                                                                                    | Nombre *                                                   | Apellido *                           |                           |                        |
|                                                                                                    | Documento *                                                | Maimone                              |                           |                        |
|                                                                                                    | DNI V 41332211<br>Departamento Judicial *                  | Fuero *                              |                           |                        |
|                                                                                                    | MERCEDES                                                   | Civil y Comercial                    | ~                         |                        |
|                                                                                                    | JUZGADO EN LO CIVIL Y COMERCIAL Nº 8 - 1                   | MERCEDES                             | ~                         |                        |
|                                                                                                    | Carátula *<br>Maimone /lejandro s/ sucesion ab Intestato   |                                      |                           |                        |
|                                                                                                    | Causa                                                      |                                      |                           |                        |
|                                                                                                    | Rase imporible total (Utilice el punto para se             | parar los decimales)                 |                           |                        |
|                                                                                                    | \$ 1000<br>Lucuesto a alconar * (Utilice el conto cara se  | ona los desinales). Monto mínimo,    | \$70.00                   |                        |
|                                                                                                    | \$100                                                      |                                      |                           | Q                      |
|                                                                                                    | (") C PRESIONE ESTE BOTON PARA GENERA<br>TASA DE JUSTICIA  | R LA BOLETA DE PAGO DE R LAS VEI     | NTANAS EMERGENTES.        |                        |
|                                                                                                    | Generar boleta de pago                                     | Salir                                |                           |                        |
|                                                                                                    | VOLVER A \$                                                | ELECCIONAR EL TIPO DE TRAMITI        |                           |                        |
|                                                                                                    |                                                            |                                      |                           |                        |
|                                                                                                    |                                                            |                                      |                           |                        |
|                                                                                                    |                                                            |                                      |                           |                        |
| https://tasadejusticia.scba.gcv.ar/Tasa                                                                                                    | DeJusticia.aspx?Tramite=1 ento emergente de *.scba.gov.ar. |                                      | Permitir una vez Opciones | i para este sito 👻 🌙   |
| 244, 761 píxeles 10 × 177 píxeles                                                                                                    | 1 1280 × 1024 píxeles                                      |                                      |                           | 100% (=)               |
| 0 H 👩 🗖                                                                                                    |                                                            |                                      |                           | c8 ∧ ♥□ d\) ESP 18:47  |

## "... y Luego en "Permitir siempre"

| SELECCIONAR EL TIPO DE TR | RAMITE              |                              |
|---------------------------|---------------------|------------------------------|
|                           |                     |                              |
|                           |                     |                              |
|                           |                     |                              |
|                           |                     |                              |
|                           | <b>.</b>            |                              |
|                           | Permitir siempre    |                              |
|                           | Más configuraciones | Opciones para este sitio 🔻 🗙 |
| ത്                        |                     | & ヘ 티 ŵ                      |